# Mun

## Low Power Reference Platform User Guide

#### **Revision History**

| Rev. | Date | Author | Description        |
|------|------|--------|--------------------|
| 1    | 7/07 | SJK    | Production Release |
|      |      |        |                    |

## **1. Getting Started**

#### Introduction

It has not been previously feasible to consider FPGA's that are powered by portable battery sources. However reductions in device geometries have significantly reduced static and dynamic power requirements for these devices. The LPRP demonstrates board and chip level, low power design and power management techniques that allow portable, battery operated products to be based on Altera Cyclone III FPGAs.

The LPRP features a Board Level *Power Management Framework (PMF)*. This framework uses techniques to conserve power in the Cyclone III FPGA and at the board level. The PMF is a layer of software run on the Nios II processor in the Cyclone III FPGA and on an additional micro controller.

Five different board Power modes have been defined. They are listed below and will be described in more detail in the Reference Guide. The modes are

#### Figure 1-1. LPRP Board Power Management Modes

- Normal ModeReduced Mode
- Standby Mode
- Hibernate Mode
- Power Off Mode

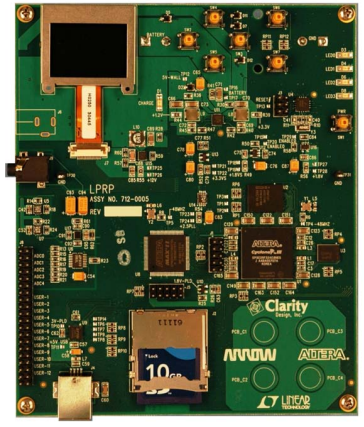

The LPRP is powered by a number of different sources. These include

- •A USB Power interface
- A Wall Power supply (DC Power Jack not included)
- Lithium Ion rechargeable batteries

The LPRP can be used to demonstrate low power designs provided with the kit or to develop new ones. It features the devices listed below.

- EP3C25 Cyclone III Low Cost / Low Power FPGA
- Power Converters form Linear Technology including the LT3455
- CellularRAM, NOR FLASH and removable SD FLASH memory devices
- ■1.1 Inch Monochrome Grayscale display
- Audio CODEC and headphone amplifier
- Analog to Digital Converters
- Buttons & LEDS
- General Purpose I/O header
- Ultra low power microcontroller

The LPRP has built in JTAG Debug Hardware that can be used to:

- Download hardware images to the Cyclone III FPGA
- JTAG debug the Nios II processor embedded in the FPGA
- Communicate with the JTAG UART embedded in the FPGA
- Communicate with the SignalTap II Logic Analyzer embedded in the FPGA

This user guide addresses the following topics

- •How to install the Development tools
- •How to power up and use the LPRP
- •How to measure power dissipation
- •How to setup and run the example applications

#### **Further Information**

For other related information, refer to the following websites:

- For the Cyclone III handbook: <u>http://www.altera.com/literature/lit-cyc3.jsp</u>
- For more Cyclone III information: <u>http://www.altera.com/products/devices/cyclone3/cy3-index.jsp</u>

For Cyclone III Orcad symbols:

<u>http://www.altera.com/support/software/download/pcb/pcb-pcb\_in-dex.html</u>

For Nios® II 32-bit embedded processor solutions: <u>http://www.altera.com/technology/embedded/emb-index.html</u>

#### **Software Installation**

The instructions in this section describe how to install the following software:

- •LPRP Installer
- The Quartus® II Software, Development Kit Web Edition
- ■Nios II Embedded Development Suite (EDS)

#### **Running the LPRP Installer**

The LPRP Installer is located on the 1Gb SD card that is shipped with the kit. It contains the following items:

- •The LPRP design examples and board design files
- Quick Start Guide
- •LPRP User Guide (this document)
- •LPRP Reference Manual

1.Carefully eject the SD card from the LPRP board and plug it into the provided SD card reader. Plug the SD card reader cable into the USB slot on your computer. A Windows Explorer folder should open. Browse to the lprp\_setup.exe file and double click on it.

2.Follow the instructions to complete the installation process.

Figure 1-2. LPRP Installed Directory Structure

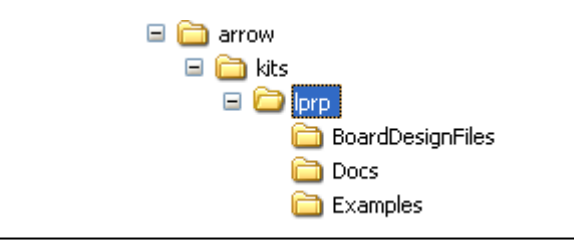

#### Installing the Altera Development Software

Download and install the following software

Quartus II Web Edition

IP Megacore Library

Nios II Embedded Design Suite

in the order prescribed by performing the following steps:

1.Click on the link to open the Altera download web page https://www.altera.com/support/software/download/nios2/dnl-nios2.jsp

2.Download all three software items. Install in the order shown above.

If you have difficulty installing the Quartus II software, refer to <u>Installing the Quartus</u> <u>II Software in the Quartus II Installation & Licensing Manual for PCs</u> found at www.altera.com.

#### Licensing the Quartus II Software

Before using the Quartus II software, you must request a license file from the Altera website at www.altera.com/licensing and install it on your PC. When you request a license file, Altera e-mails you a license.dat file that enables the software. To obtain a license, perform the following steps:

3.Go to the Altera website at http://www.altera.com/licensing.

4. Click Quartus II Web Edition Software.

5.Follow the on-line instructions to request your license. A license file is e-mailed to you. Save this file on your computer.

6.Run the Quartus II software.

7. Choose License Setup (Tools menu).

8. Under License File, indicate the license file you received and saved onto your computer in step 5

#### Connecting the LPRP board to a PC

The first time the LPRP board is connected to a PC it will request that appropriate device drivers are installed. Ensure that you have installed the **Quartus II software first** before doing this.

A new hardware wizard will appear. Select "No, not this time and press "Next".

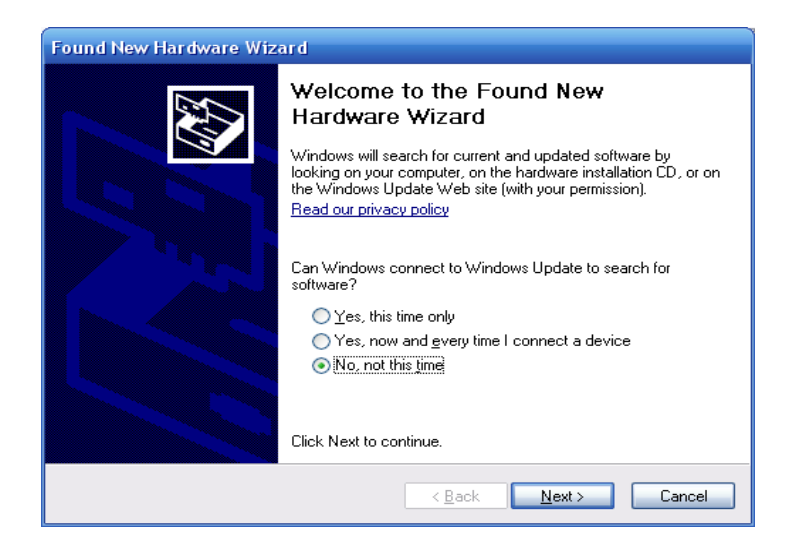

Then select, "Install from a specific location" and press "Next".

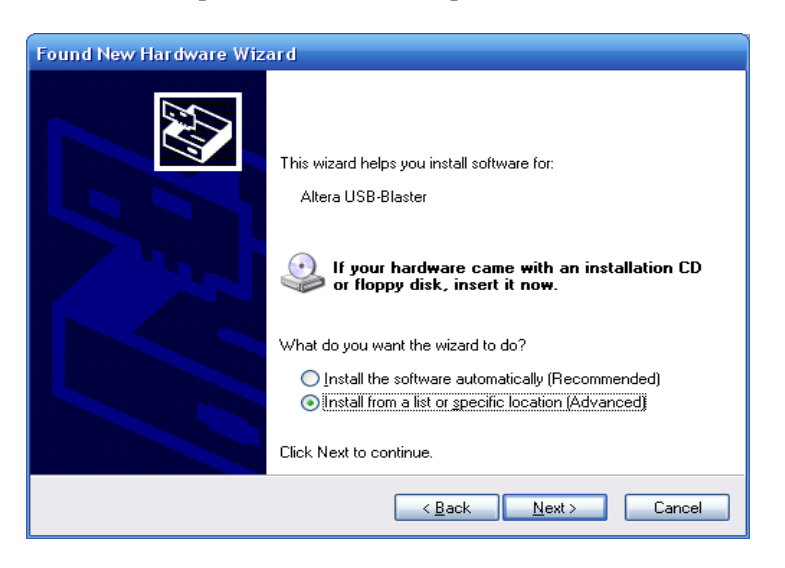

Select "Include this location in the search". Browse to the path shown in the picture below and press "Next".

| Found New Hardware Wizard                                                                                                    |  |  |  |  |  |
|----------------------------------------------------------------------------------------------------|--|--|--|--|--|
| Please choose your search and installation options.                                                                                                    |  |  |  |  |  |
| Search for the best driver in these locations.                                                                                                    |  |  |  |  |  |
| Use the check boxes below to limit or expand the default search, which includes local<br>paths and removable media. The best driver found will be installed.   |  |  |  |  |  |
| Search removable media (floppy, CD-ROM)                                                                                                    |  |  |  |  |  |
| Include this location in the search:                                                                                                    |  |  |  |  |  |
| C:\altera\71\quartus\drivers\usb-blaster\x32                                                                                                    |  |  |  |  |  |
| Don't search. I will choose the driver to install.                                                                                                    |  |  |  |  |  |
| Choose this option to select the device driver from a list. Windows does not guarantee that<br>the driver you choose will be the best match for your hardware. |  |  |  |  |  |
| < Back Next > Cancel                                                                                                    |  |  |  |  |  |

If you see the message shown below, select "Continue Anyway"

| Hardwa | re Installation                                                                                                    |
|--------|----------------------------------------------------------------------------------------------------|
| 1      | The software you are installing for this hardware:<br>Altera USB-Blaster<br>has not passed Windows Logo testing to verify its compatibility<br>with Windows XP. (Tell me why this testing is important.)<br>Continuing your installation of this software may impair<br>or destabilize the correct operation of your system<br>either immediately or in the future. Microsoft strongly<br>recommends that you stop this installation now and<br>contact the hardware vendor for software that has<br>passed Windows Logo testing. |
|        | Continue Anyway                                                                                                    |

Select "Finish" when given the option. Once the driver is installed, the USB host on the PC will negotiate with the USB device on the LPRP. This will allow

- ■Full power to be delivered to the board & the Battery can charge
- ■Quartus will be able to Program the FPGA
- SignalTap II will be able to communicate to any Embedded Logic Analyzers
- ■Nios II EDS will be able to debug software

## 2. Using the LPRP Board

#### LPRP Board Layout

The LPRP is preloaded with a suite of embedded applications. To run these applications and to take advantage of the board features, please familiarize yourself with the board topology shown below. All power measurement points are shown in yellow.

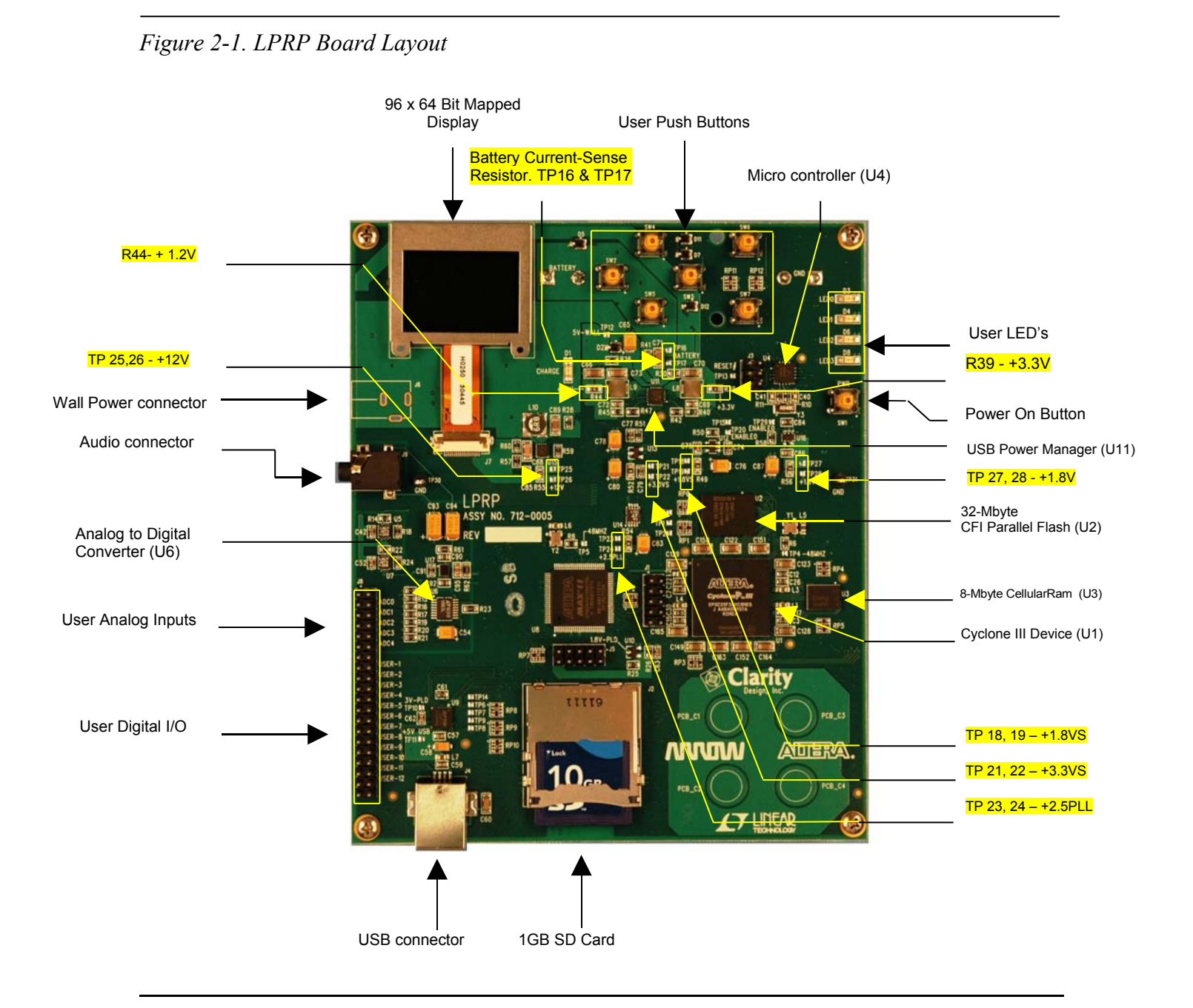

#### Power

#### **Board Power Sources**

The PRP is powered from three possible sources.

- ■A USB Power interface
- A Wall Power supply (DC Power Jack not included)
- Lithium Ion rechargeable batteries

If an external power source (USB or Wall) is used then the Li-Ion Battery is automatically charged. All board power is also drawn from the external power source. If no external power source is available then the board power is drawn from the battery.

#### Turning Power On

The LPRP board is turned on by pressing the **Power On button**, shown in *Figure 2-1*. When the button is pressed all board functions are turned on. The display turns on and the User Interface (UI) is available for board functional navigation. When the button is pressed again, the board is turned off.

#### **Measuring Power**

The LPRP was designed with a focus on power dissipation. It contains a number of different power supplies. The board was designed so that all supplies could be easily measured. For a detailed view of these please see the LPRP Reference Guide. All power measurement test points are highlighted in green in Figure 2-1. The most accurate board measurements can be taken by reading the sense resistor at the battery when external power is **not** applied.

#### **Power Calculation**

Power is based on the following calculation  $P = V_{supply} * I_{SR}$ 

where  $V_{supply} = 1.2, 1.8, 2.5, 3.3, 4.2$  or 12 Volts

and  $I_{SR} = V_{measured / R_{SR.}}$ 

The equation can be simplified to

Please use Table 1 to assist in deriving power measurements

| Table 1. Power Sense Resistors |                       |                       |                                             |  |  |  |  |
|--------------------------------|-----------------------|-----------------------|---------------------------------------------|--|--|--|--|
| Power Supply                   | Resistor / Test Point | Constant              | Description                                 |  |  |  |  |
| Battery                        | R41, TP 16 & 17       | 10 * V <sub>BAT</sub> | VBAT can vary due to charge level           |  |  |  |  |
| 3.3V                           | R39                   | 33                    | Primary Board Supply                        |  |  |  |  |
| 1.2V                           | R44                   | 40                    | FPGA VCCINT                                 |  |  |  |  |
| 1.8V                           | R56, TP 27 & 28       | 18                    | CellularRam                                 |  |  |  |  |
| 1.8VS                          | R49, TP 18 & 19       | 18                    | Flash, FPGA VCC <sub>io</sub>               |  |  |  |  |
| 2.5V                           | R54, TP 23 & 24       | 25                    | FPGA PLL                                    |  |  |  |  |
| 3.3VS                          | R52, TP 21 & 22       | 33                    | FPGA VCC <sub>IO</sub> , Display, Audio, SD |  |  |  |  |
| 12V                            | R55, TP 25 & 26       | 120                   | Display                                     |  |  |  |  |

The sense resistor values were chosen so as not to have an intrusive impact on power dissipation. As such, they are very small ( all resistors are  $0.1\Omega$  except for 1.2V which is  $.03\Omega$ ). When the LPRP board is operating in Normal, Reduced or Standby modes, set the scale on your multimeter to the mV range. When the LPRP board is in Hibernate mode you will need a multimeter that is able to measure values down to 10uV.

The two main board supplies 1.2V & 3.3V are also electronically measured with an on-board analog to digital converter. These values are combined and shown in the display when a track is being played.

The LPRP Reference Manual provides more detail on the power supplies.

### **3. The User Interface**

The LPRP has a very simple menu system as shown below in Figure 3-1. Sub menus can be entered by using the *Up/Down* buttons to navigate and the *Enter* key to select. Press the *Back button* to exit any menu.

The LPRP has two applications. They are the MP3 player and the Photo Viewer. The menu system is described in more detail in the next section.

Figure 3-1. LPRP Menu System

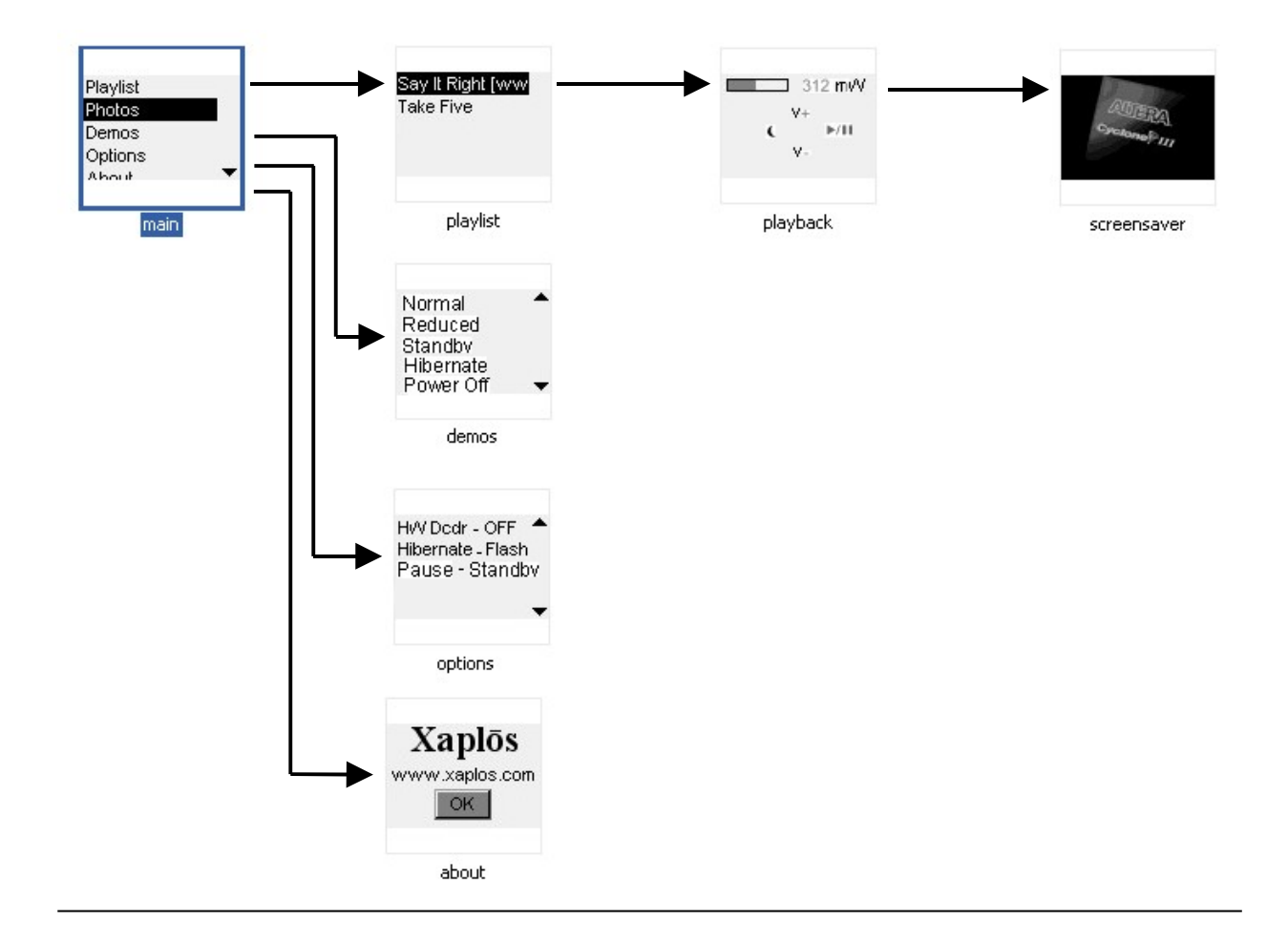

#### Playlist

A list of available tracks is displayed in the *Playlist* menu. The list is compiled by reading all .mp3 files placed in the /**Music** folder on the SD card. Use the *Up/Down* buttons to navigate and the *Enter* button to start playing. Use the *Back* button to exit.

#### Playback

The selected track begins to play once the playback menu is displayed. All play options within this menu are selected using the *Left/Right/Up/Down* buttons. The available options are:

| Right   | - This behaves as a toggle between <i>Play</i> and <i>Pause</i>        |
|---------|------------------------------------------------------------------------|
| Up/Down | - Volume control                                                       |
| Left    | - Hibernates the LPRP. Pressing any key when in Hibernate will restore |
| -       | the LPRP back to its previous mode of operation                        |

#### Photos

The Photo viewer operates in a slideshow mode. All photos listed in the **/Photos** subfolder on the SD card will be displayed. To exit the viewer, press the **Back** button. Photos must be a .bmp format in a 96 x 64 resolution with 16 levels of greyscale. Use a utility such as IrfanView to modify your photos into this format. IrfanView is **only** FREE for home use.

#### Demos

There are five board level operating modes for the LPRP. The Demo menu allows a user to select a particular mode and then measure the board level power supplies in order to note their effect on power dissipation. Use the *Up/Down* buttons to navigate and the *Enter* button to select. Use the *Back* button to exit a demo mode.

| Normal Mode         | - Audio will begin playing using the Software MP3 decoder   |
|---------------------|-------------------------------------------------------------|
| <b>Reduced Mode</b> | - Audio will begin playing using the HW accelerator         |
| Standby Mode        | - All FPGA clocks are halted and the music stops            |
| Hibernate Mode      | - Context is saved and only the CellularRAM & uC remain on. |
| Power Off           | - Only the uC remains on. All board context is lost.        |

#### Options

There are three available board options. They all apply to the MP3 player. They are listed below and all operate in a toggle mode. Use the *Up/Down* buttons to navigate and the *Enter* button to toggle. Use the *Back* button to exit.

| Hw Dcdr   | - Off:     | MP3 decoder uses software only to decode MP3 tracks       |  |  |
|-----------|------------|-----------------------------------------------------------|--|--|
|           | - On:      | MP3 decoder uses HW accelarator to assist in decoding MP3 |  |  |
|           |            | tracks                                                    |  |  |
| Hibernate | - RAM:     | Hibernate to CellularRAM (Instantaneous)                  |  |  |
|           | - Flash:   | Hibernate to Flash (Will take up to 30 seconds)           |  |  |
| Pause     | - Normal:  | Audio stops playing. LPRP remains in Normal mode.         |  |  |
|           | - Standby: | Audio stops playing. LPRP enters Normal mode.             |  |  |

## 4. Design Examples

#### **Example Designs**

The LPRP installer provides a number of hardware and software examples. These are not complete applications but do provide a starting point for future efforts. A list of the examples includes

| hello_fat32    | how to use the fat32 file system          |
|----------------|-------------------------------------------|
| hello_graphics | how to write to the bit mapped display    |
| ■hello_pm      | how to use the power management framework |

A complete Quartus II / SOPC Builder hardware design is also included.

These examples can be found in the Examples sub-directory shown in Figure 1-2.

For a quick introduction to building a Nios II Embedded design in an Altera FPGA and running software on it, please refer to the <u>Nios II Hardware tutorial</u>

#### Using the example designs

Create a System Library (in the Nios II IDE)

| Nios II C/C++ - Nios II IDE |         |          |        |              |       |                |                         |                  |
|-----------------------------|---------|----------|--------|--------------|-------|----------------|-------------------------|------------------|
| File                        | Edit    | Navigate | Search | Project      | Tools | Run            | Window                  | Help             |
| I                           | Vew     |          | , A    | Alt+Shift+   | N 🕨   | 런 Pro          | oject                   |                  |
|                             | Open F  | ile      |        |              |       | 🔉 Nie          |                         | + Application    |
| (                           | Close   |          | 0      | trl+W        |       | Nic Nic        | s II Svete              | m Library        |
| (                           | Close A |          | 0      | Itrl+Shift-  | -W    | 💽 Nie          | o II Ucord              | Makafila C/C++ ( |
|                             |         |          |        | - Luc        |       | 🔐 Mic          |                         | Hakenie C/C++ A  |
|                             | oave    |          |        | L(T+5        |       | Cr Nu          | 5 II C/C+-              | + Library        |
|                             | A svec  | s        |        | nul contrato | _     | 00 50<br>00 50 | urce Folde<br>unas Fils | r                |

Base it on the correct FPGA hardware design

| New Project                                                                                  |
|----------------------------------------------------------------------------------------------|
| Nios II System Library                                                                       |
| Create a new Nios II system library project.                                                 |
| Name:                                                                                        |
|                                                                                              |
| Location: C:\sjk1                                                                            |
| Select Target Hardware.                                                                      |
| SOPC Builder System PTF File: C:\arrow\kits\lprp\Examples\Hardware\Cyclone_3C25\sopc_top.ptf |
| CPU:                                                                                         |
| Select Type of RTOS.                                                                         |
| none (single-threaded)         Nios II Hardware Abstraction Layer           MicroC/OS-II     |
|                                                                                              |
|                                                                                              |
| ⑦ Einish Cancel                                                                              |

Optimize the Build. Select a Release Build Configuration

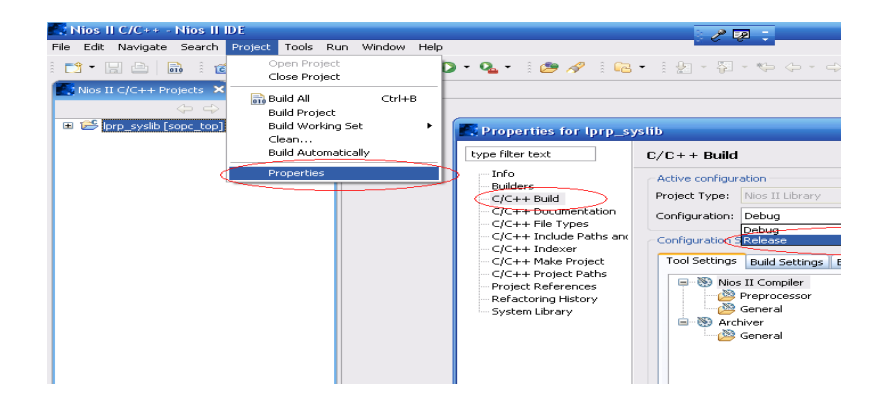

#### Import an Example Project

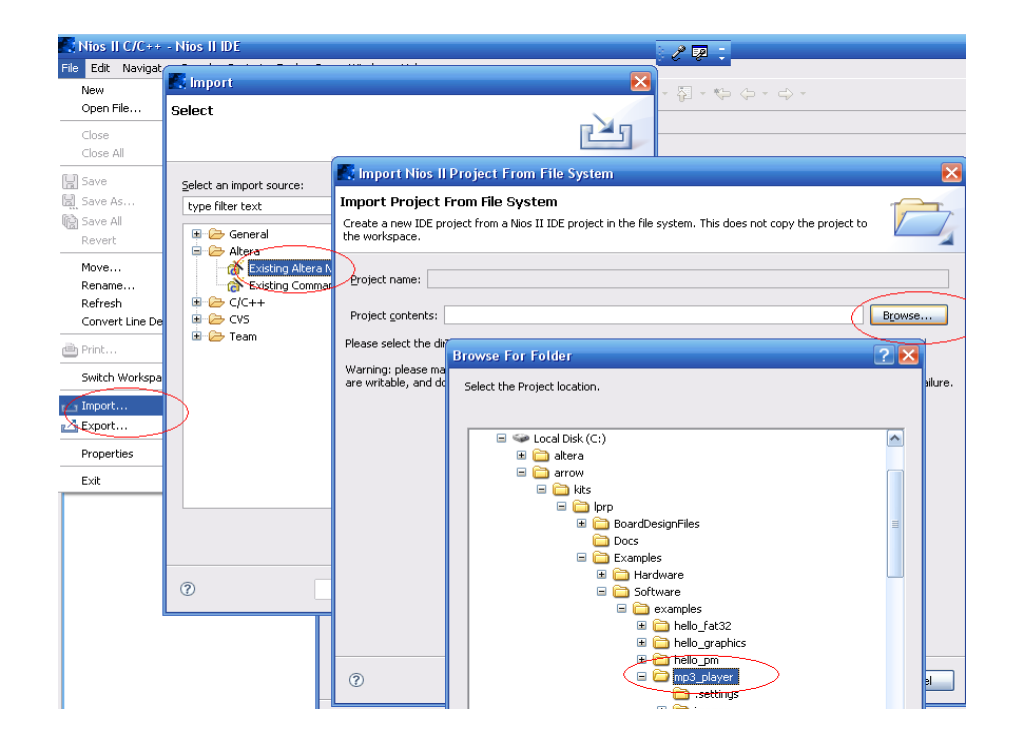

Optimize the Build. Select a Release Build Configuration

| 🛃 Nios II C/C++ - Nios II I | DE                                           |                                                                                                    | 🖉 🗖 🖉 Nios II C/C+                                                                                                    |
|-----------------------------|----------------------------------------------|----------------------------------------------------------------------------------------------------|----------------------------------------------------------------------------------------------------|
| File Edit Navigate Search   | Project Tools Run) Window Hel                | p                                                                                                    | File Edit Navio                                                                                                    |
|                             | <del>Open Pr</del> oject<br>Close Project    | 🕽 🔹 💁 🦗 🕴 🕻<br>Roperties for mp3_p                                                                                               | a • :如 • 和 • • • • • • • • • • • • • • • • •                                                                                                    |
|                             | Build All Ctrl+B<br>Build Project            | type filter text                                                                                                    | C/C++ Build                                                                                                    |
| mp3_player                  | Build Working Set  Clean Build Automatically | Associated System Librar<br>Builders                                                                                             | Active configuration Project Type: Nios II Executable                                                                                                    |
| Propert                     | Properties                                   | C/C++ Build<br>C/C++ Build<br>C/C++ File Types<br>C/C++ File Types<br>C/C++ Indexer<br>Project References<br>Refactoring History | Configuration: Debug<br>Debug<br>Configuration S Release                                                                                                    |
|                             |                                              |                                                                                                    | Tool Settings Build Settings Build St                                                                                                    |
|                             |                                              |                                                                                                    | Preprocessor<br>General<br>Server<br>Server |
|                             |                                              |                                                                                                    | General                                                                                                    |

Associate it with the System Library

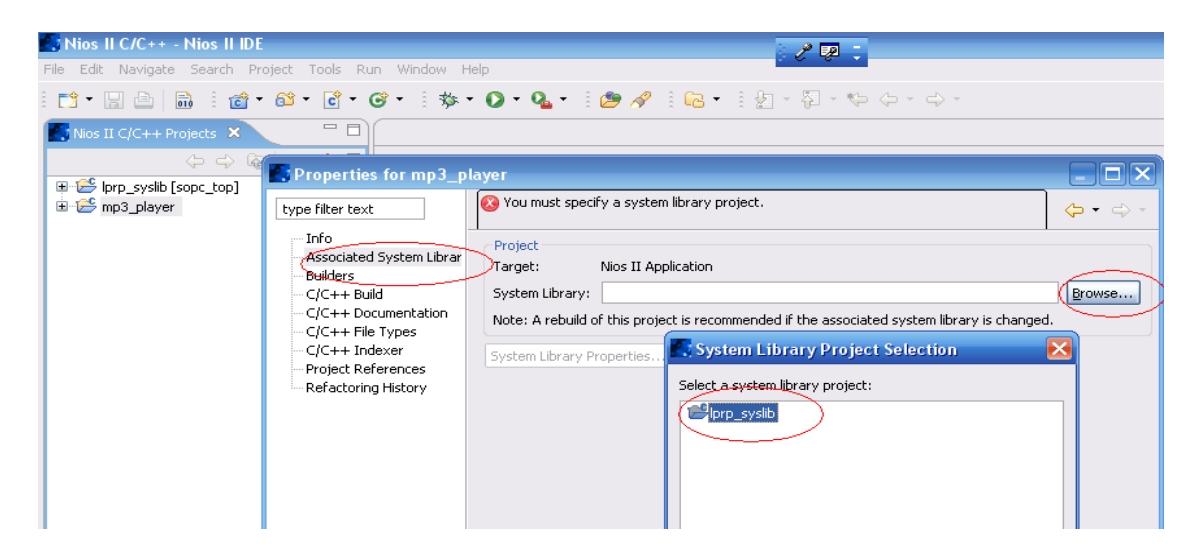

Build the project and download it and run it on the LPRP board

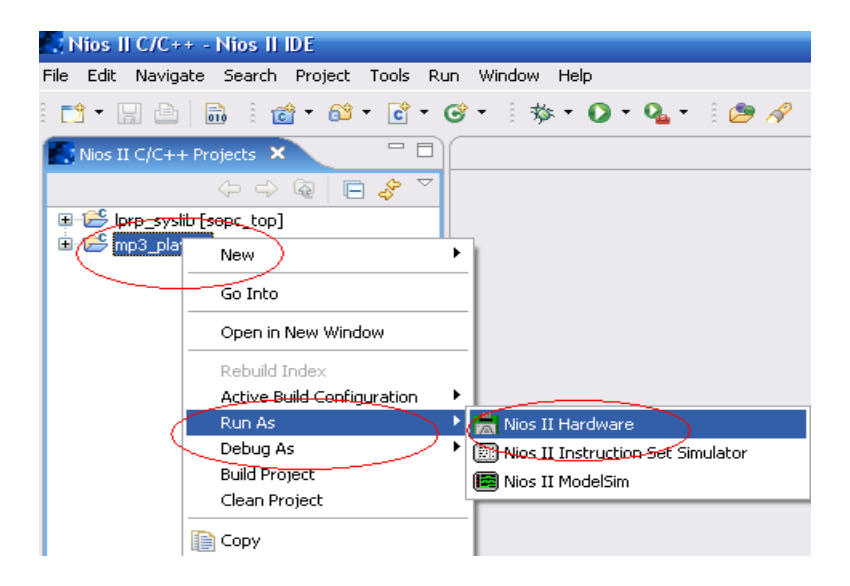